# Tillæg til IMOU CELL PRO Quick Guide

Tak fordi du købte IMOU CELL PRO videoovervågning hos G4S. Vi har hos G4S valgt at lave følgende tillæg til den Quick Guide som følger med produktet - vi anbefaler, at du som udgangspunkt følger følgende Quick Guide frem for producentens.

Bemærk, hvis du skal tilføje et ekstra kamera til et allerede aktivt CELL PRO anlæg, så spring til afsnittet "Tilføjelse af kamera".

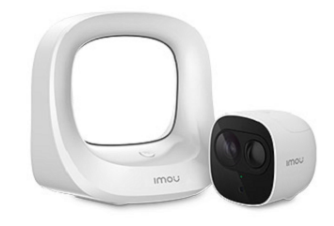

#### Forberedelse og oprettelse af konto

- Oplad kamerabatteriet inden opstart ved at sætte opladerstikket i kameraet og tilslutte opladerkablet til USB-stikket i basestationen, eller til anden USB-oplader (f.eks. mobiltelefonoplader). Tilslut til sidst basestationen/opladeren til en stikkontakt. Kameraer leveres med kapacitet på ca. 40-60 %. Forventet opladningstid er 3 -5 timer
- 2) Tilslut din smartphone til dit wi-fi netværk
- 3) Hent og installer app'en "IMOU Life"
- 4) Åbn app'en og vælg "Opret konto / Tilmeld dig" (se nederste venstre hjørne)
- 5) Vælg Denmark (Danmark)
- 6) Indtast e-mailadresse og vælg et password
- 7) Du modtager nu en e-mail på den oplyste e-mailadresse med en kontrolkode. Kontrolkoden skal indtastes for at fuldføre oprettelsen af kontoen

#### Opsætning af basestation

- 1) Åbn IMOU app'en
- 2) Vælg "Min enhed" og tryk herefter på + (plus-tegnet i øverste højre hjørne)
- 3) Scan QR-koden på basestationen (QR-koden er placeret i bunden af basestationen)
- 4) Tilslut strøm til basestationen
- 5) Tilslut netværkskabel til basestationen
- 6) Bekræft tilslutning til eget netværk/wi-fi i app'en
- 7) Vælg kode til beskyttelse af enheden (store/små bogstaver)
- 8) Når enheden er fundet, modtager du besked om, at den er tilføjet med succes. Angiv derefter et navn på basestationen
- 9) Tidszone (+1.00 Tripoli) vises, rettes senere ved brug af opsætningstip 5

#### Tilføjelse af kamera

- Indsæt batteri i kameraet. Har du købt en batterioplader, så oplad med fordel batteriet inden det sættes i kameraet (ellers følg pkt. 2). Dette gøres ved at trække toplåget af, samt klikke batterilåget af. Efter at batteriet er sat i, klikkes batterilåget på plads, og toplåget skubbes på plads
- Spring dette punkt over, hvis du har opladt batteriet med en tilkøbt batterioplader. *Ellers:* Oplad batteriet siddende i kameraet ved at tilslutte opladerstikket til kameraet og tilslutte opladerkablet til USB-stikket i basestationen, eller til anden USB-oplader (f.eks. mobiltelefon-oplader). Tilslut til sidst basestationen/opladeren til en stikkontakt
- 3) Åbn IMOU app'en
- 4) Vælg den basestation, som kameraet skal tilføjes til, ved at trykke på pilen yderst til højre for basestationens navn. Tryk derefter på + for at tilføje kamera
- 5) Tryk og hold sync-knapp'en på basestationen inde i 2 sek. indtil lysrammen blinker lyseblå
- 6) Forbind kameraet til basestationen ved at trykke og holde på sync-knapp'en bag på kameraet inde i 1-2 sek. Herefter blinker kameraet grønt (på fronten af kameraet) indtil kameraet får forbindelse til basestationen
- 7) Lysrammen på basestationen slukker, når kameraet er forbundet succesfuldt

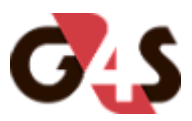

## TIPS til standardopsætning af videoovervågning

### Tip 1. Få meddelelser på mobilen, når et kamera registrerer en bevægelse (notifikationer)

Fra app'ens forside (hus-ikon)

- 1. Vælg 💛 i nederste højre hjørne
- 2. Vælg Indstilling
- 3. Vælg Pushmeddelelse og aktivér alle

### Tip 2. Se live videooptagelser uanset hvor du befinder dig

Fra app'ens forside (hus-ikon)

- 1. Vælg i nederste højre hjørne
- 2. Vælg Indstilling
- 3. Vælg Afspil over mobilnetværk aktiver for mulig betjening og brug uden Wi-Fi

#### **Tip 3 - Vælg hvilke ugedage og tidspunkter din videoovervågning til være aktiv (sparer batteri)** *Fra app'ens forside (hus-ikon)*

- 1. Vælg 💛 i nederste højre hjørne
- 2. Vælg Min enhed
- 3. Vælg pil ned ved basestation
- 4. Vælg kamera, der skal ændres tidsskema på
- 5. Vælg i alarmindstillinger indstil.af tilk.
- 6. Vælg derefter indstil. af tilk.periode
- 7. Herunder kan du indstille, hvornår videoovervågningen skal være aktiv

### Tip 4 - Gem videooptagelser i skyen, så du ikke mister vigtige øjeblikke

## BEMÆRK, at valg af abonnement/plan er ikke gratis

Fra app'ens forside (hus-ikon)

- 1. Vælg 💛 i nederste højre hjørne
- 2. Vælg Mit cloud lager
- 3. Vælg Mit abonnement
- 4. Vælg Min plan Start nu
- 5. Vælg 3 7- 30 dages optagelse med abonnementstype betaling pr. mdr eller pr. år

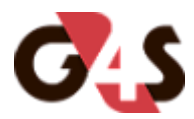

Tip 5. Vælg tidszone, så du videoovervåger og får alarmbeskeder på de rigtige tidspunkter

Fra app'ens forside (hus-ikon)

- 1. Vælg 💛 i nederste højre hjørne
- 2. Vælg Min enhed
- 3. Vælg basestation
- 4. Vælg Mere
- 5. Vælg Tidszone Periode
- 6. Vælg (UTC+01:00) og aktivér DST (DST = tidszone tager højde for sommer/vinter-tid)

## Tip 6. Del videoovervågningen med andre i husstanden

Fra app'ens forside (hus-ikon)

- i nederste højre hjørne 1. Vælg
- 2. Vælg Min enhed
- 3. Vælg basestation
- 4. Vælg Del Enhed

Hvis du har brug for hjælp til IMOU-produktets opsætning og anvendelse, kan du finde mere information på https://www.imoulife.com/neu. Her finder du også IMOU's telefoniske hotline.

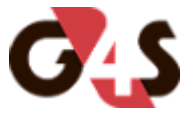